## Registrera kundinbetalningar

- 1. Gå till fliken Betalningar/Journaler
- 2. Klicka på knappen Inbetalning... och välj Manuell avprickning av betalda fakturor

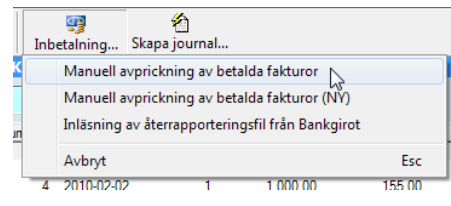

3. Ange Betalsätt, Betaldatum och Avi/Fakturabelopp (tryck Enter för att hoppa till nästa fält)

| Betalsätt                                    |           | Betald      | Betaldatum  |           | Avi / Faktura | abel Anr |  |  |  |  |  |
|----------------------------------------------|-----------|-------------|-------------|-----------|---------------|----------|--|--|--|--|--|
| Postgiro                                     |           | 2011        | -06-07      | ►         |               | 317      |  |  |  |  |  |
| Fritext / Bunt                               | nr Sök    |             |             |           | Ack. bel      |          |  |  |  |  |  |
|                                              |           |             |             |           |               |          |  |  |  |  |  |
| Ange Avi/Fakturabelopp! OBLIGATORISK UPPGIFT |           |             |             |           |               |          |  |  |  |  |  |
| Fakt nr                                      | Akt.inbet | Belopp      | Fakt.saldo  | Status    | Kundnr        | Namn     |  |  |  |  |  |
| 8                                            | 0,00 kr   | 3 679,00 kr | 2 726,00 kr | Delbetald | 4             | Företage |  |  |  |  |  |
| 9                                            | 0,00 kr   | 188,00 kr   | 188,00 kr   | Obetald   | 4             | Företage |  |  |  |  |  |

- 4. Ange belopp på **Annan inbet.** om ni erhållit en inbetalning som inte avser någon faktura. Tryck sedan Enter och ange önskat konto, och därefter en förklarande text.
- 5. Ange **Fritext/Buntnr** om så önskas.
- Sök faktura i fältet Sök för att snabbt hitta inbetald faktura.
  Ange fakturanummer, fakturabelopp (med 2 decimaler) eller kundnamn och tryck Enter för att söka.
- 7. Kontera fakturan

| Kontera f      | faktura |        |             |  |         |         |       |  |  |
|----------------|---------|--------|-------------|--|---------|---------|-------|--|--|
| Faktura        |         |        |             |  |         |         |       |  |  |
| 25             |         |        |             |  |         |         |       |  |  |
| Kund           |         |        |             |  |         |         |       |  |  |
| 4 Företaget AB |         |        |             |  |         |         |       |  |  |
|                |         |        |             |  |         |         |       |  |  |
|                | Belopp  |        | Kontonummer |  |         |         |       |  |  |
| +              | Delopp  | 427.00 | 4020        |  |         |         |       |  |  |
|                | ļ       | 137,00 | 1920        |  | inkasso | Kosmade | r     |  |  |
|                |         |        |             |  |         |         |       |  |  |
|                |         |        |             |  |         |         |       |  |  |
|                |         |        |             |  |         |         |       |  |  |
|                |         |        |             |  |         |         |       |  |  |
|                |         |        |             |  |         |         |       |  |  |
|                |         |        |             |  |         |         |       |  |  |
|                | Saldo   |        |             |  |         |         |       |  |  |
|                |         | 137,00 |             |  | Spar    | a A     | vbrvt |  |  |
|                | L       | ,      |             |  | opu     |         |       |  |  |

## a. Full betalning utan kontofördelning

Godkänn det föreslagna beloppet genom att trycka Enter 2 gånger

## b. Full betalning med kontofördelning

Ange delsummor och konton tills saldot blir noll. Tryck Enter mellan varje inmatning.

c. Delbetalning

Ange delbetalningssumma, tryck Enter och klicka sedan på knappen Spara.

## LATHUND ZENIT

- 8. Fortsätt att söka upp och kontera resterande fakturor i aktuell inbetalning enligt punkt 6.
- 9. När summan av beloppen (visas i fältet Ack. Bel) är lika med Avi/Fakturabel så blir knappen **Spara inbetalning** aktiv och väljs enklast genom ett tryck på Enter-tangenten (när fokus är i Sök-fältet).
- 10. Välj Ja för att slutföra och spara inbetalningen.

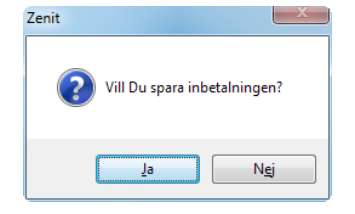

11. En inbetalningsjournal skapas och skrivs automatiskt ut på din standardskrivare.